IPSec VPN **史晓虎** 2020-09-18 发表

## 组网及说明

# 1 配置需求或说明

# 1.1 适用产品系列

本案例适用于MER3220、MER5200、MER8300路由器。

### 1.2 配置需求及实现的效果

Router A使用ERG2路由器, Router B均使用MER路由器,在两者之间建立一个安全隧道,对客户分支 机构A所在的子网 (192.168.1.0/24) 与客户分支机构B所在的子网 (192.168.0.0/24) 之间的数据流进 行安全保护,实现两端子网终端通过IPsec VPN 隧道进行互访。并且MSRV5路由器是不固定的IP地址

2 组网图

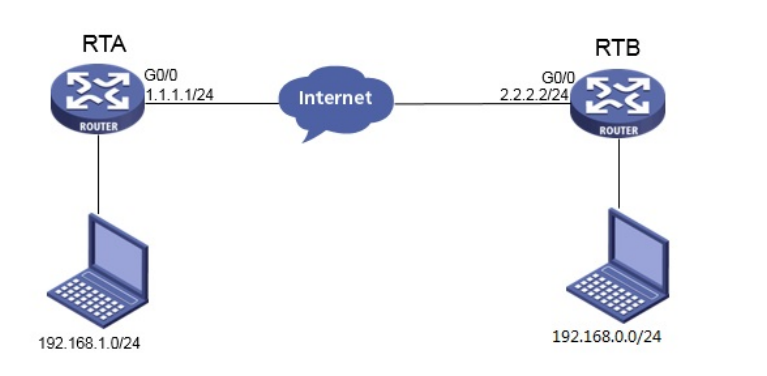

配置步骤

## 3 配置步骤

#### 3.1 基本上网配置

路由器基本上网配置省略,可参考"路由器上网配置方法"案例。

#### 3.2 配置IPSEC VPN

3.2.1 配置 MSRV5--Router A

#单击【VPN】--【IPsec VPN】--【新建】

| VPN > IPsec VPN |             |     |    |      |        |            |  |
|-----------------|-------------|-----|----|------|--------|------------|--|
| <b>В</b> нзс    |             |     |    |      |        |            |  |
| 一设备概览           | IPsec连接 III | 控信息 |    |      |        |            |  |
| - 12 快速向导       | 连接名称        | 启用  | 按口 | 连接类型 | 对读影地由于 | 本端地址       |  |
| - 韓口配置          |             |     |    |      |        |            |  |
| - 🗈 NAT配置       |             |     |    |      | 25     | 3 <b>2</b> |  |
| - ☜ 安全配置        |             |     |    |      |        |            |  |
| 音 带宽控制          |             |     |    |      |        |            |  |
| - ◎ 高级配置        |             |     |    |      |        |            |  |
| - VPN           |             |     |    |      |        |            |  |
| - IPsec VPN     |             |     |    |      |        |            |  |
| E L2TP          |             |     |    |      |        |            |  |
| GRE             |             |     |    |      |        |            |  |

#接口名称选择【G0/0】, 组网模式选择【站点到站点】, 对端网关地址填【2.2.2.2】, 本端网关地址 填【1.1.1.2】, 预共享秘钥填写【1】, 网关ID对端ID类型和本端ID类型选择【IP地址】

| 新建IPsec连接                 |                                 |                |            |
|---------------------------|---------------------------------|----------------|------------|
| IPsec连接名称                 | tomer * 字符 (1 - 32              | )              |            |
| □ 网关信息                    |                                 |                |            |
| 接口                        |                                 |                |            |
| HMINEL                    | ● 站局到站局 ○ PC到站局                 |                |            |
|                           |                                 |                |            |
| 对端网关地址/主机名                | 2.2.2.2                         | * 字符 (1 - 255) |            |
| 本端网关地址                    |                                 |                |            |
|                           |                                 |                |            |
|                           |                                 |                |            |
| 认证方式                      |                                 |                |            |
| <ul> <li>预共享密钥</li> </ul> |                                 |                |            |
| 密钥                        | •                               | * 字符 (1 - 128) |            |
| 确认密钥                      | •                               | * 字符 (1 - 128) |            |
| ○证书                       | $\checkmark$                    |                |            |
| 网关ID                      |                                 |                |            |
| 对端ID类型                    | ● IP地址<br>○ FQDN                | 对端网关ID         | 字符 (1-255) |
| 本端ID类型                    | ● IP地址<br>○ FQDN<br>○ User FQDN | 本端网关ID         | 字符(1-255)  |
|                           |                                 |                |            |

#筛选方式选择【流量特征】,源地址填写【192.168.1.0/0.0.0.255】,目的地址填写【192.168.0.0/0. 0.0.255】,点击【高级】,第一阶段交换模式选择【野蛮模式】,认证算法选择【MD5】,加密算法 选择【3DES】,第二阶段协议选择【ESP】,ESP认证算法选择【MD5】,ESP加密算法选择【3DE

## S】,点击【确定】

| ////Lann      |                                                |
|---------------|------------------------------------------------|
| 筛选方式          | 流量特征 🗸                                         |
| 源地址/通配符       | 192.168.1.0 0.0.0.255 *                        |
| 目的地址/通配符      | 192.168.0.0 (0.0.255 *                         |
| 反向路由注入        |                                                |
| ▼高级<br>第一阶段   |                                                |
| 交换模式          | ○ 主模式 ● 野蛮模式                                   |
| 认证算法          | MD5 V                                          |
| 加密算法          | 3DES 🗸                                         |
| DH            | Diffie-Hellman Group1 🗸                        |
| SA的生存周期       | 86400 秒 (60 - 604800, 缺省值=86400)               |
|               |                                                |
| 协议            | ESP v                                          |
| ESP认证算法       | MD5 V                                          |
| ESP加密算法       | 3DES V                                         |
| 封装模式          | ● 隧道模式 ○ 传输模式                                  |
| PFS           | None                                           |
| SA的生存周期       |                                                |
| 基于时间的生存周期     | 3600 秒 (180 - 604800, 缺省值 = 3600)              |
| 基于流量的生存周期     | 1843200 千字节 (2560 - 4294967295, 缺省值 = 1843200) |
| DPD           | ○ 开启 ● 关闭                                      |
| 星号 (*) 为必须填写项 | 确定 取消                                          |

## 3.2.2 配置MER--Router B

#单击【虚拟专网】--【IPsec VPN】--【IPsec策略】,点击【添加】

|          | inse      | IPsec VPN      |                 |          |            |               |              |
|----------|-----------|----------------|-----------------|----------|------------|---------------|--------------|
| ch       |           |                |                 |          |            |               |              |
| ₽.       |           | IPsec策略 监控信息   |                 |          |            |               |              |
| <b>?</b> |           |                |                 |          |            |               | -            |
| ۲        |           |                |                 |          |            |               | <u>iii</u>   |
| -        |           | 输入关键字自动查询      | 高级查询            |          |            | <b>61</b> 8   | F 174.40 BRR |
| ۲        |           | □ 22           | 49 Ministration | te 🗆     | 太陽神市       | 安约德州市         | 100. Per     |
| ۲        |           |                | 2010/01/2       | 1982     | 17 BRADALL | A 3 BIEPEDALL | JRC H        |
| ¢        | 虚拟专网      | 当前显示第0页,共0页。当8 | 前页共0条数据,已选中0。每页 | 显示: 10 🖌 |            |               | << < > >>    |
|          | IPsec VPN |                |                 |          |            |               |              |
|          |           |                |                 |          |            |               |              |
|          |           |                |                 |          |            |               |              |
| Q        |           |                |                 |          |            |               |              |
| eeo      |           |                |                 |          |            |               |              |
| S<br>S   |           |                |                 |          |            |               |              |

#选择【中心节点】,选择公网接口【WAN0】,填写预共享密钥【1】,点击【显示高级配置】

| 添加IPsec 策略 |                   |           | × |
|------------|-------------------|-----------|---|
| 添加IPsec 策略 |                   |           |   |
| 名称 *       | tomsr             | (1-63字符)  |   |
| 接口 *       | WAN0(GE0)         | ~         |   |
| 组网方式       | 🔾 分支节点 👔 💿 中心节点 👔 |           |   |
| 认证方式       |                   |           |   |
| 预共享密钥 *    | •                 | (1-128字符) |   |
| 显示高级配置     |                   |           |   |
|            | 确定                | 取消        |   |

#配置IKE,协商模式选择【野蛮模式】,本端身份类型选择【IP地址】配置【2.2.2.2】,算法组合选 择【自定义】,认证算法选择【MD5】,加密算法选择【3DES】,PFS选择【DH1】

| 高级配置 IKE配置          | IPsec配置                                              |
|---------------------|------------------------------------------------------|
| 协商模式                | 野蛮模式                                                 |
| 本端身份类型              | IP地址         ▼         2.2.2.2         (例如: 1.1.1.1) |
| 对等体存活检测 (DPD)       | ○ 开启 ● 关闭                                            |
| 算法组合                | 自定义~                                                 |
| 认证算法 <mark>*</mark> | MD5 V                                                |
| 加密算法 \star          | 3DES-CBC                                             |
| PFS *               | DH group 1 🗸                                         |
| SA生存时间              | 86400 秒 (60-604800, 缺省值为86400)                       |
| 返回其本配票              |                                                      |

#配置IPsec,安全协议选择【ESP】,认证算法选择【MD5】,加密算法选择【3DES-CBC】,并保 证两端算法一致。然后点击【返回基本配置】,再点击【确定】

| 高级配置 IKE配置  | IPsec配置       |                                    |  |
|-------------|---------------|------------------------------------|--|
| 算法组合        | 自定义 🗸         |                                    |  |
| 安全协议 \star  | ESP           |                                    |  |
| ESP认证算法 *   | MD5           | ·                                  |  |
| ESP加密算法 *   | 3DES-CBC      | ~                                  |  |
| 封装模式 ★      | ○ 传输模式 ● 隧道模式 |                                    |  |
| PFS         |               |                                    |  |
| 基于时间的SA生存时间 | 3600          | 秒 (180-604800, 缺省值为3600)           |  |
| 基于流量的生存时间   | 1843200       | 千字节 (2560-4294967295, 缺省值为1843200) |  |
| 返回基本配置      |               |                                    |  |

## 3.3 保存配置

#MER和MSRV5点击页面右上角保存按钮

|   |          | _              | MER8300                               |           |              |                                      | 📕 中文 🎽 功能向导 📙 保存 admin 🥋                                            |
|---|----------|----------------|---------------------------------------|-----------|--------------|--------------------------------------|---------------------------------------------------------------------|
|   | H3C      | -              | 系统信息                                  |           |              |                                      |                                                                     |
|   | 系统信息     |                | 2017/200 1445/00                      |           |              |                                      |                                                                     |
|   |          |                | 36394112 AURONA                       | 12/1/2/19 |              |                                      |                                                                     |
|   | MiniAP管理 | >              | CPU使用素                                | 内存使用素     |              |                                      |                                                                     |
|   |          | >              |                                       |           | 22 1Khns (1) | 0                                    | 121                                                                 |
|   |          | >              | ф.                                    | Ť         | 22.4Kbps ①   | 1707*                                | ж <b>н</b> о                                                        |
| ۲ |          | >              | · · · · · · · · · · · · · · · · · · · | 低 高 🛄     | 接口速率         | 用户状态                                 | 系统日志                                                                |
|   |          | >              |                                       |           |              |                                      |                                                                     |
|   |          | >              | CPU使用率                                |           |              | 系统时间<br>22:36:52                     | 运行时间<br>2019-12-22 0天 02:47:20                                      |
|   |          | × .            | 3% 0%                                 |           |              |                                      |                                                                     |
|   |          | >              | 当前使用率 平均使用                            | ₽<br>     |              | 产品型号<br>MED9300                      | : 序列号:                                                              |
|   |          |                |                                       |           |              | Boot RC<br>1.31<br>软件版本<br>7.1.064 R | 2023月3日2日前19060044、<br>)M版本: 硬件版本:<br>2.0<br>::<br>elease 0809P07 , |
|   |          | avcal III PHAT | <                                     | 🙁 e 📼 📼 🖿 |              |                                      | ><br>> ten du E⊐ O ≭ I■ 22:37 □                                     |

## 3.4 验证配置结果

#在MSRV5下面的终端ping对端MER的内网的地址触发隧道

| C:\Users\ping 192.168.0.1                                                                                                    |
|----------------------------------------------------------------------------------------------------|
| 正在 Ping 192.168.0.1 具有 32 字节的数据:<br>来自 192.168.0.1 的回复: 字节=32 时间=1ms TTL=254<br>来自 192.168.0.1 的回复: 字节=32 时间=1ms TTL=254<br>来自 192.168.0.1 的回复: 字节=32 时间=1ms TTL=254<br>来自 192.168.0.1 的回复: 字节=32 时间=1ms TTL=254 |
| 192.168.0.1 的 Ping 统计信息:<br>数据包: 已发送 = 4, 已接收 = 4, 丢失 = 0 (0% 丢失),<br>往返行程的估计时间(以毫秒为单位):<br>最短 = 1ms, 最长 = 1ms, 平均 = 1ms                                                                                         |

#在MSRV5上查看隧道情况

| IPsecia | <b>É</b> 接 监控信息 |                    |         |      |           |
|---------|-----------------|--------------------|---------|------|-----------|
|         | 连接名             | 接口                 | 对端地址    | 本端地址 | 连接状态      |
|         | tomer           | GigabitEthernet0/0 | 2.2.2.2 |      | Connected |
|         |                 |                    |         |      |           |

## #在MER上查看隧道信息

| 输入关键字目动造词 | 高级直询 |      |      |      | 刷新 |
|-----------|------|------|------|------|----|
| □ 策略名称 状态 | 接口   | 本端地址 | 对端地址 | 安全提议 | 操作 |

配置关键点